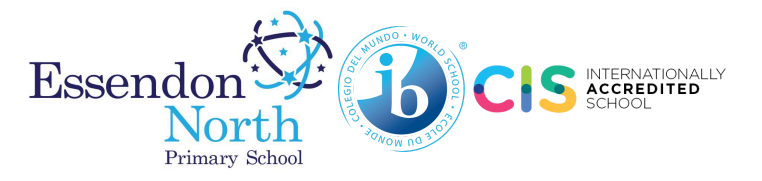

## How to Complete Media and Local Walk Consent Forms in Compass

1) Open Compass and click on the blue link to the "Course Confirmation/School Payments" section.

If this link is not visible on the home screen of your Compass app, we recommend opening Compass in your browser instead.

To do this from your mobile app, please:

**Step 1:** Click on the **More** icon at the bottom right of the home screen (circled red on the image pictured right).

Step 2: Select "Open in Broswer" (circled yellow on the image pictured right).

| more               |                                          |               |
|--------------------|------------------------------------------|---------------|
| Lasedan<br>apa-ska | North Primary School<br>Pryses education |               |
| a                  | B                                        | *             |
| bests              | Colemiar                                 | Volument      |
| 44                 | 8                                        | 81            |
| Cardison           | School Texts                             | Carlerences   |
|                    | %                                        |               |
| Plen-Deleng        | Family &<br>Emologiesto                  | insights.     |
|                    | 8                                        |               |
| _                  |                                          |               |
| Cornect            |                                          |               |
|                    |                                          |               |
| 6 2                | =                                        | •             |
| Care in Bourse     | Tarkit Animatis                          |               |
| ŵ E                | •                                        | a(1=          |
| Harris Color       | ter Bartouts A                           | official Mary |

2) Once you are in browser view, the "Course Confirmation/School Payments" heading can be found on the top right-hand side, as circled yellow below:

| Ō Compass 🌴 🛗 🖋 🌐 🄽 🛊                                                                                                    |                                                                                                    |
|----------------------------------------------------------------------------------------------------|----------------------------------------------------------------------------------------------------|
| Essendon North<br>North<br>Name Made                                                                                                    | Course Confirmation/School Payments<br>Course confirmation and / or school payments available for completion.<br>Click here to proceed                                                                                                    |
| Profile (Attendance, Schedule, Reports)  Send email to  Add Attendance Note (Approved Absence/Late)  View Academic Reports  Order Photos | Payments Centre         Did you know that payments can be made through Compass for school fees, events, and voluntary contributions?         Click here for more information         Image: Click here for more information         Image: Click here for more information         Image: Click here for more information         Image: Click here for more information         Image: Click here for more information         Image: Click here for more information |
| Book Parent Student Teacher Conference                                                                                                   | My News<br>Fran MILIC<br>3 days ago                                                                                                    |

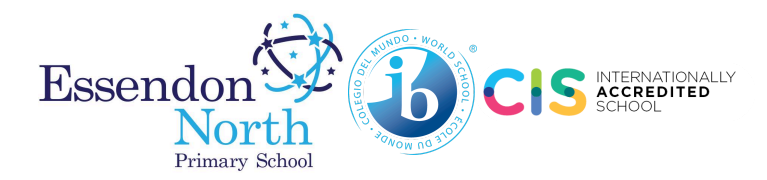

**3)** Click the blue link "Click here to proceed" and the following screen will open. Any outstanding forms will be listed under the heading "Confirmation/Payment Process".

| Course Confirmation and Payments                                 |             |
|------------------------------------------------------------------|-------------|
| Click on a course confirmation/payment process below to proceed. |             |
| Confirmation/Payment Process                                     | Status      |
| Local Excursion Annual Consent 2024                              | Not Started |
| Internal Markie Connects Inc. 2024 End of Dec. 2024              | Not Started |
| Internal Media Consent: Jan 2024-End of Dec 2024                 |             |

4) Click on the first form shown in the list. An overview screen will appear (see example below). Click on the blue link "See More" to expand and read detailed information (circled yellow below). Click on the "Next" button (circled red below) to begin the Course Confirmation Process then follow the steps on screen to provide consent.

| Course Confirmation/Payment: External Media Consent -<br>Jan 2024-End Of Dec 2024                                                                                      | [<br>Confirmat    | Back to Course<br>ion/Payments ] |
|----------------------------------------------------------------------------------------------------|-------------------|----------------------------------|
| Photography, Filming and Recording students at Essendon North Primary School                                                                                           |                   |                                  |
| To provide Media Consent you are required to acknowledge that you have read and agree to the information provid<br>[See More]                                          | led. If you do no | ot accept the                    |
| Progression Agreements<br>The following agreements will require online signing as part of the course confirmation process. You will be prompted<br>during the process. | to read and di    | gitally sign these               |
| Agreement                                                                                                    | Parent Sign?      | Student Sign?                    |
| External Media Consent: Jan 2024-End of Dec 2024                                                                                                    | Required          | Not Required                     |
| Confirmation Please click "Next" to begin the Course Confirmation Process Next Bick to Course Confirmation                                                             |                   |                                  |

## \* Note: Following the completion of your first form, please return to the screen shown in Step 3 to complete any other forms.

**Note:** If you do not give permission, DO NOT complete these forms. If you do not fill out these forms, we assume you do not give permission.

Thank you for your cooperation, and please visit the Essendon North Primary School Office or call 9379 3979 if you have any further questions.